## AMP para las exclusiones del conector de Windows de las puntos finales en Windows Defender

## Contenido

Introducción AMP para las exclusiones del conector de Windows de las puntos finales en Windows Defender

## Introducción

Para prevenir los conflictos entre el AMP para el conector de las puntos finales y el antivirus o el otro software de la Seguridad, usted debe crear las exclusiones de modo que su antivirus no analice el AMP para el directorio del conector de las puntos finales.

## AMP para las exclusiones del conector de Windows de las puntos finales en Windows Defender

Vía el centro de la Seguridad de Windows Defender:

- 1. Vaya al "virus y a la sección de la protección de la amenaza".
- 2. Seleccione "las configuraciones de la protección del virus y de la amenaza".
- 3. Selecto "agregue o quite las exclusiones".
- 4. Selecto "agregue una exclusión" y seleccione la "carpeta".
- 5. Navegue a "C:\Program Files\Cisco\AMP" y elija la "carpeta selecta".